### Mac O/S IKEv2 연결 메뉴얼

맥 O/S 에서 CoreaVPN IKEv2 서버 연결 순서입니다.

\* **10.11 El Capitan 이상 버전**만 사용 가능

#### \*. 백신 프로그램(V3, norton 등) 설치했으면 지우십시오.

#### 1-2. 사진과 같은 인증서를 더블 클릭합니다.

#### 1-1. 다운이 완료되면 다운로드 폴더(Downloads folder)에 들어갑니다.

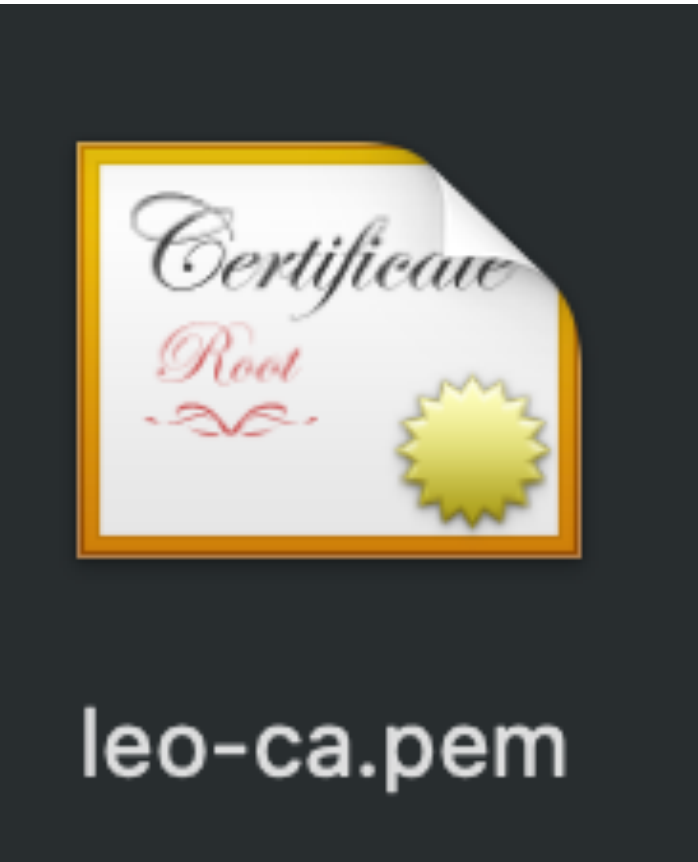

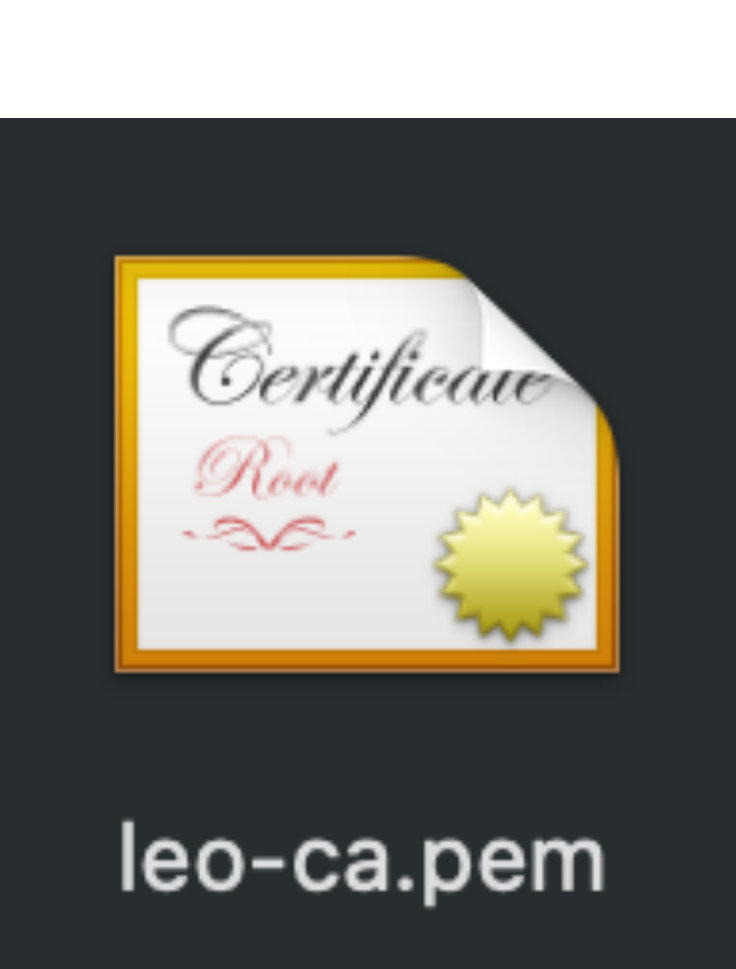

## 1. 인증서 다운

#### 2. 인증서 추가화면이 나오면 추가 버튼을 누릅니다.

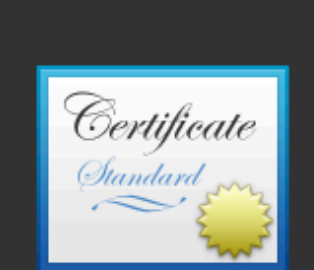

인증서 보기

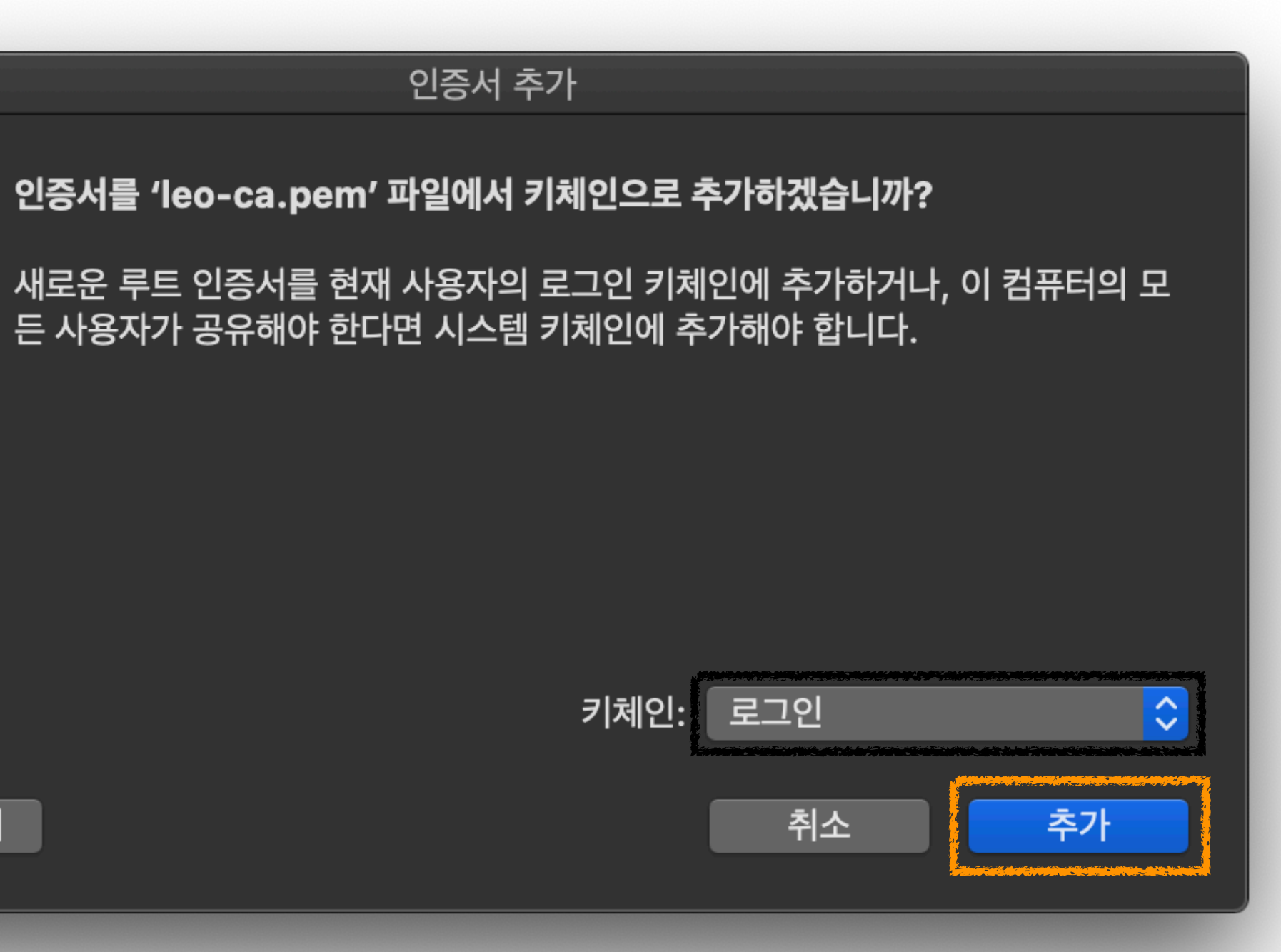

## 3. 화면 우측 상단에 있는 Spotlight ( Q ) 에 keychain Access.app을 입력하고 더블 클릭합니다.

# Q keychain Access.app - 키체인 접근.app 응용 프로그램 키체인 접근.app 🛂 🛛 Finder에서 모두 보기...

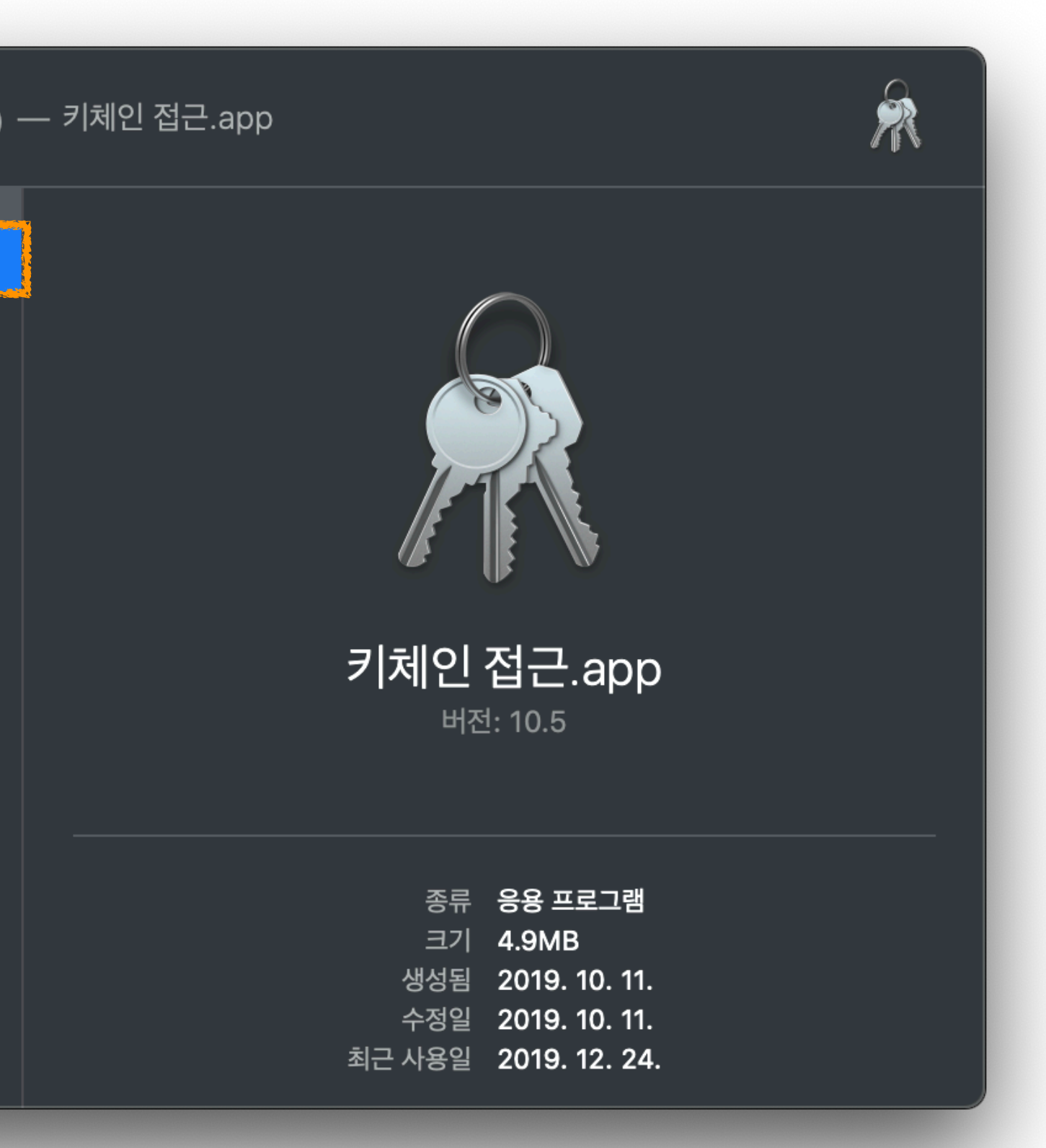

#### 4. 아래 사진과 같이 <u>CoreaVPN Root CA</u>를 더블 클릭 또는 우클릭 - 정보 가져오기를 누릅니다.

2.

| 1.                                            |                     |                                                                                              |                         |                                                                                     |                                 |
|-----------------------------------------------|---------------------|----------------------------------------------------------------------------------------------|-------------------------|-------------------------------------------------------------------------------------|---------------------------------|
| ••• + i                                       |                     |                                                                                              |                         | Q 검색                                                                                |                                 |
| 키체인<br>▲ 로그인<br>▲ iCloud<br>▲ 시스템<br>중 시스템 루트 | Certificate<br>Root | CoreaVPN Root CA<br>루트 인증 기관<br>사용 만료: 2027년 8월 10일 화요일 오전 4시 38분 41최<br>ⓒ 이 루트 인증서는 신뢰되지 않음 | 호 중국 표준시                |                                                                                     |                                 |
|                                               | I름                  | CA ROOT<br>CA SERVER<br>idms.appleid.p., 7684a366d79564843773d3d.                            | 종류<br>인증서<br>인증서<br>이즈서 | 만료<br>2111. 2. 19. 오후 4:07:24<br>2036. 9. 1. 오전 12:50:20<br>2017. 7. 27. 오전 3:16:09 | <b>키체인</b><br>로그인<br>로그인<br>르그이 |
|                                               | CoreaVPN            | I Root CA                                                                                    | 인증서                     | 2027. 8. 10. 오전 4:38:41                                                             | 로그인                             |
| 카테고리                                          |                     |                                                                                              |                         |                                                                                     |                                 |
| 🕅 모든 항목                                       |                     |                                                                                              |                         |                                                                                     |                                 |
|                                               |                     |                                                                                              |                         |                                                                                     |                                 |
| 🔟 내 인증서                                       |                     |                                                                                              |                         |                                                                                     |                                 |
| 우키                                            |                     |                                                                                              |                         |                                                                                     |                                 |
| 이 인증서 이 이 이 이 이 이 이 이 이 이 이 이 이 이 이 이 이 이 이   |                     |                                                                                              |                         |                                                                                     |                                 |
|                                               |                     |                                                                                              |                         |                                                                                     |                                 |
|                                               |                     |                                                                                              |                         |                                                                                     |                                 |
|                                               |                     |                                                                                              |                         |                                                                                     |                                 |
|                                               |                     |                                                                                              |                         |                                                                                     |                                 |
|                                               |                     |                                                                                              |                         |                                                                                     |                                 |

| • • • + i                                                    |                                                                                                    |           | Q 검색                    |    |
|--------------------------------------------------------------|----------------------------------------------------------------------------------------------------|-----------|-------------------------|----|
| 키체인         오그인         ···································· | Certificate       CoreaVPN Root CA         Refigure       주트 인증 기관         사용 만료: 2027년 8월 10일 화요일 오전 4시 38분 41         ※ 이 루트 인증서는 신뢰되지 않음 | I초 중국 표준시 |                         |    |
|                                                              | 이름                                                                                                    | ^ 종류      | 만료                      | 키쳐 |
|                                                              | AirFRONT CA ROOT                                                                                                    | 인증서       | 2111. 2. 19. 오후 4:07:24 | 로그 |
|                                                              | AirFRONT CA SERVER                                                                                                    | 인증서       | 2036. 9. 1. 오전 12:50:20 | 로그 |
|                                                              | com.apple.idms.appleid.p7684a366d79564843773d3d                                                                                             | d 인증서     | 2017. 7. 27. 오전 3:16:09 | 로그 |
|                                                              | CoreaVPN Roct CA<br>새로운 인증서 환경설정                                                                                                    | 인증서       | 2027. 8. 10. 오전 4:38:41 | 로그 |
|                                                              | 'CoreaVPN Root CA' 복사                                                                                                    |           |                         |    |
|                                                              | 'CoreaVPN Root CA' 삭제                                                                                                    |           |                         |    |
|                                                              |                                                                                                    |           |                         |    |
| 카테고리                                                         | 'CoreaVPN Root CA' 내보내기                                                                                                    |           |                         |    |
| 🕅 모든 항목                                                      | 정보 가져오기                                                                                                    |           |                         |    |
| / 암호                                                         | 'CoreaVPN Root CA' 평가                                                                                                    |           |                         |    |
| 🔒 보안 메모                                                      |                                                                                                    |           |                         |    |
| 🛅 내 인증서                                                      |                                                                                                    |           |                         |    |
| <b>₽</b> 키                                                   |                                                                                                    |           |                         |    |
| 📷 인증서                                                        |                                                                                                    |           |                         |    |
|                                                              |                                                                                                    |           |                         |    |
|                                                              |                                                                                                    |           |                         |    |
|                                                              |                                                                                                    |           |                         |    |
|                                                              |                                                                                                    |           |                         |    |
|                                                              |                                                                                                    |           |                         |    |
|                                                              |                                                                                                    |           |                         |    |
|                                                              |                                                                                                    |           |                         |    |

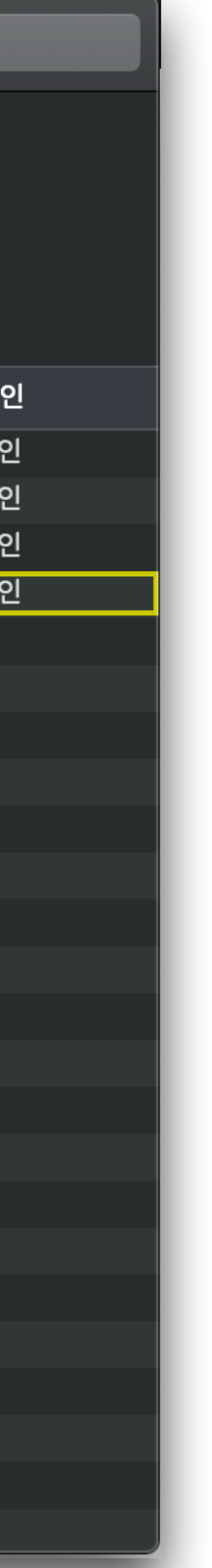

# 5. ▶ 신뢰를 눌러 2번 사진과 같이 펼친 후, EAP(Exten ...) \* 항상 신뢰 선택 후, 창을 닫으려면 비밀번호를 입력해야 합니다. 비밀번호 입력 후 창을 닫습니다.

| 1.                                                                                                    | 2.                                                                                                    | 3.                                                                                                    |
|----------------------------------------------------------------------------------------------------|----------------------------------------------------------------------------------------------------|----------------------------------------------------------------------------------------------------|
| CoreaVPN Root CA                                                                                                    | CoreaVPN Root CA                                                                                                    | CoreaVPN Root CA                                                                                                    |
| CoreaVPN Root CA         주트 인증 기관         사용 만료: 2027년 8월 10일 화요일 오전 4시 38분 41초 중국 표준시         ◇ 이 루트 인증서는 신뢰되지 않음         ▲ 세부사항 | CoreaVPN Root CA         루트 인증 기관         사용 만료: 2027년 8월 10일 화요일 오전 4시 38분 41초 중국 표준시         이 루트 인증서는 신뢰되지 않음         이 인증서 사용 시:         시스템 초기 설정 사용         ? | Certificate       로 인증 기관         ************************************                                                                                    |
| 제목 이름<br>국가 또는 지역 KR<br>조직 LinuxLab<br>일반 이름 CoreaVPN Root CA                                                                     | SSL(Secure Sockets Layer) 지정된 값이 아님<br>보안 메일(S/MIME) 지정된 값이 아님<br>EAP(Extensible Authentication) 지정된 값이 아님                                                          | SSL(Secure Sockets Layer) 지정된 값이 아님<br>보안 메일(S/MIME) 지정된 값이 아님<br>EAP(Extensible Authentication) 항상 신뢰                                                    |
| 말급자 이름<br>국가 또는 지역 KR<br>조직 LinuxLab<br>일반 이름 CoreaVPN Root CA                                                                    | IP 보안(IPsec)       지정된 값이 아님       ◇         코드 서명       지정된 값이 아님       ◇         타임 스탬프       지정된 값이 아님       ◇         X.509 기본 정책       지정된 값이 아님       ◇       | IP 보안(IPsec)       항상 신뢰       ◇         코드 서명       지정된 값이 아님       ◇         타임 스탬프       지정된 값이 아님       ◇         X.509 기본 정책       지정된 값이 아님       ◇ |
| 일련 번호 7403185418352546803<br>버전 3<br>서명 알고리즘 SHA-384(RSA 암호화)(1.2.840.113549.1.1.12)<br>매개변수 없음                                   | <ul> <li>▼ 세부사항</li> <li>제목 이름</li> <li>국가 또는 지역 KR</li> <li>조직 LinuxLab</li> </ul>                                                                                 | ▼ 세부사항<br>제목 이름<br>국가 또는 지역 KR<br>조직 LinuxLab                                                                                                    |
| 나음 전에 유효하지 않음 2017년 8월 12일 토요일 오선 4시 38분 41초 중국 표준시<br>다음 후에 유효하지 않음 2027년 8월 10일 화요일 오전 4시 38분 41초 중국 표준시                        | 일반 이름 CoreaVPN Root CA                                                                                                    | 일반 이름 CoreaVPN Root CA                                                                                                    |

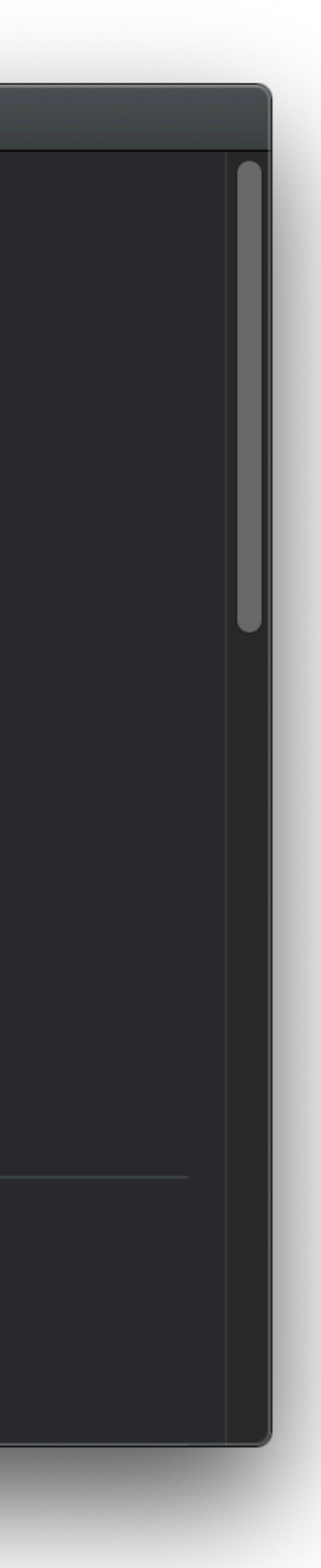

#### 6. 화면 좌측 상단에서 Ć 애플을 누른 뒤, 시스템 환경설정에 들어갑니다.

|    | and the first and the second second second second second second second second second second second second second |    |    |            |    |     |     |  |
|----|----------------------------------------------------------------------------------------------------|----|----|------------|----|-----|-----|--|
| 1. | <b>É</b> Finder                                                                                                  | 파일 | 편집 | 보기         | 이동 | 윈도우 | 도움말 |  |
|    | 이 Mac에 관형                                                                                                    | 하여 |    |            |    |     |     |  |
|    | 시스템 환경설                                                                                                    | 정  | 업데 | 이트 1개      |    |     |     |  |
|    | App Store                                                                                                    |    | 업데 | 이트 1개      |    |     |     |  |
|    | 최근 사용 항독                                                                                                    | 1  |    | ►          |    |     |     |  |
|    | Finder 강제 종료                                                                                                    |    | ٢  | ር ሰ ዝ ତ    |    |     |     |  |
|    | 잠자기<br>재시동<br>시스템 종료                                                                                             |    |    |            |    |     |     |  |
|    | 화면 잠금<br>이지현 로그아                                                                                                 | 웃  |    | へ業Q<br>企業Q |    |     |     |  |
|    |                                                                                                    | -  |    |            |    |     |     |  |

#### 시스템 환경설정에서 네트워크 아이콘을 누릅니다

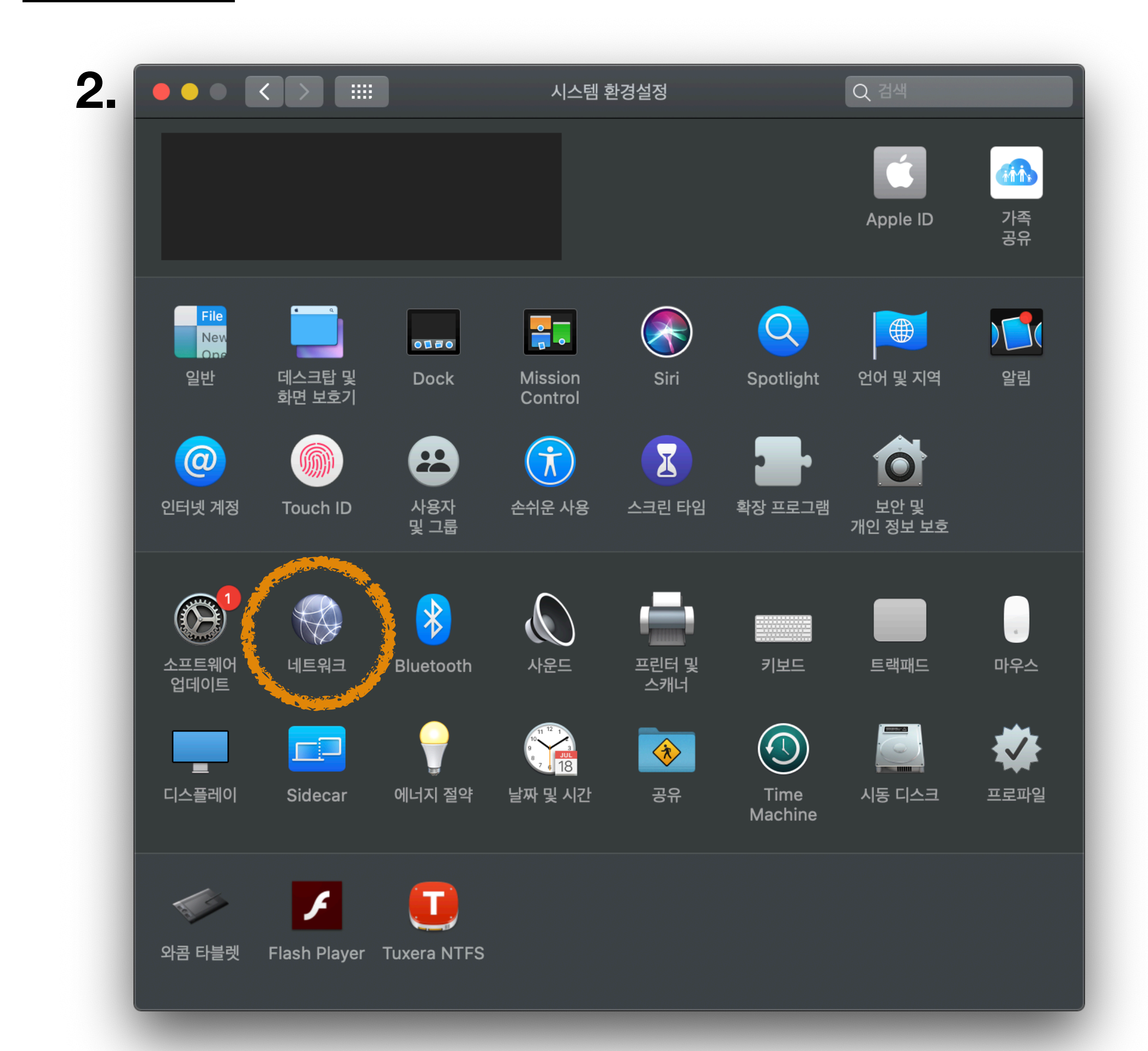

#### 7. 네트워크 화면이 나타나면, 좌측 하단 + 버튼을 누릅니다.

|                                                                |        | 네트워크            |                                                                                             | Q 검색                                                                                       |
|----------------------------------------------------------------|--------|-----------------|---------------------------------------------------------------------------------------------|--------------------------------------------------------------------------------------------|
|                                                                | 위치: 자동 | 5               |                                                                                             |                                                                                            |
| ● <mark>Wi-Fi</mark><br>연결됨<br>● Bluetooth PAN<br>연결 안 됨<br>bi |        | 상태: 연<br>V<br>1 | <b>견결됨</b><br>Vi-Fi이(가) 2-2801에 연결되<br>92.168.2.103입니다.                                     | Wi-Fi 끄기<br>었고 IP 주소는                                                                      |
| ····<br>연결 안 됨                                                 |        | 네트워크 이름:        | 2-2801 지동으로 이 네트워크에 기인용 핫스팟에 연결 요 새로운 네트워크 연결 요 알고 있는 네트워크에 자동으로 알고 있는 네트워크가 없다면, 서전에 묻습니다. | <ul> <li>연결</li> <li>3청</li> <li>•청</li> <li>• 연결됩니다. 사용 가능한<br/>새로운 네트워크에 연결하기</li> </ul> |
| +++                                                            |        | 메뉴 막대에서 Wi-Fi 상 | 태 보기                                                                                        | 고급 ?<br>복귀 적용                                                                              |

#### 8. 나타난 작은 창에서, 인터페이스를 눌러 리스트 중에 VPN을 선택합니다. 다음, 그 아래 VPN 유형이 나타나면 IKEv2를 선택합니다.

2.

3.

| 1. |                                                                     |                    | 네트워크                                                                                                    | Q 검색                                                           |
|----|---------------------------------------------------------------------|--------------------|----------------------------------------------------------------------------------------------------|----------------------------------------------------------------|
|    | <ul> <li>Wi-Fi<br/>연결됨</li> <li>Bluetooth PAN<br/>연결 안 됨</li> </ul> | 인터페이스를<br>인터<br>서비 | 선택한 다음 새로운 서비스에 대한 이름을 <sup>4</sup><br>에이스 ✓ Thunderbolt 브리지<br>Thunderbolt 4<br>Thunderbolt 3<br>Thunderbolt 2<br>Thunderbolt 1 | 입력하십시오.<br>//i-Fi 끄기<br>소는                                     |
|    | hi<br>연결 안 됨                                                        |                    | Bluetooth PAN<br>Wi-Fi<br>VPN<br>PPPOE<br>6to4                                                                                   |                                                                |
|    |                                                                     |                    | ✔ 새로운 네트<br>알고 있는 네트<br>전에 묻습니다                                                                                                  | 특워크 연결 요정<br>유크에 자동으로 연결됩니다. 사용 가능한<br>유크가 없다면, 새로운 네트워크에 연결하기 |
|    | + - *                                                               |                    | ✔ 메뉴 막대에서 Wi-Fi 상태 보기                                                                                                    | 고급 ?<br>보귀 적용                                                  |

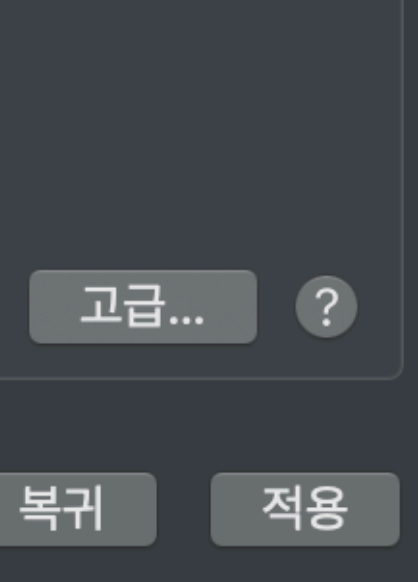

| 인터페이스를 선택한 [ | 가음 새로운 서비스에 대한 이름을 입력하십시오.    |
|--------------|-------------------------------|
| 인터페이스        | IPSec을 통한 L2TP<br>Cisco IPSec |
| VPN 유형       | ✓ IKEv2                       |
| 서비스 이름:      | VPN(IKEv2)                    |
|              | 취소 생성                         |

#### **9. 서비스 이름**은 원하는 대로 입력합니 다. 이름을 다 쓰고, 생성을 누릅니다.

| 인터페여 | 이스를 선택한 디 | 남음 새로운 서비스에 대한 | 이름을 입력하십 | 님시오.      |
|------|-----------|----------------|----------|-----------|
|      | 인터페이스:    | VPN            |          | \$        |
|      | VPN 유형:   | IKEv2          |          | <b>\$</b> |
|      | 서비스 이름:   | coreavpn_ikev2 |          |           |
|      |           |                | 취소       | 생성        |

#### **10.** 먼저, 연결 버튼 위의 <u>인증 설정...</u>을 누르고 coreavpn에서 보내준 **계정ID**와 **암호**를 그대로 입력합니다. 입력 후 **확인**을 누릅니다.

|                           | 네트워크 Q 검색                                                    |
|---------------------------|--------------------------------------------------------------|
|                           | 인증 설정:<br>사용자 이름                                             |
| ● Wi-Fi<br>연결됨            | 사용자 이름: [ ]                                                  |
| ● Bluetooth PAN<br>연결 안 됨 | 암호: ●●●●●●                                                   |
| oreavpn_ikev2<br>연결 안 됨   | 취소 확인                                                        |
| hi<br>연결 안 됨              | 지역 ID: cougar.coreavpri.riet<br>원격 ID: 로컬 ID:<br>인증 설정<br>연결 |
| + - *~                    | ✓ 메뉴 막대에서 VPN 상태 보기 고급 ?                                     |
|                           | 복귀 적용                                                        |

#### 11. 2번 사진에 있는 서버 주소와 원격 ID에는 1번 사진의 서버들을 모두 각각 입력 해보십시오. 입력후 적용, 연결을 눌러보며 그 중 되는 것을 찾아서 사용하세요. (되는 것 안되는 것이 있을 수 있습니다.)

| 서버 주소               | 위치 | 사용망(ISP)         |
|---------------------|----|------------------|
| leo.coreavpn.net    | 한국 | KT               |
| cougar.coreavpn.net | 한국 | 데이콤              |
| falcon.coreavpn.net | 한국 | 데이콤              |
| tiger.coreavpn.net  | 중국 | 연통(china unicom) |

한국에서 중국 IP 를 사용하려면 아래 서버 사용하십시오. (china.coreavpn.net 는 사용 안됩니다.)

china2.coreavpn.net

1.

china3.coreavpn.net

china4.coreavpn.net

| Server Address: | leo.coreavpn.net |
|-----------------|------------------|
| Remote ID:      | leo.coreavon.net |
| Local ID:       |                  |

\*. 모든 서버를 다 연결해 보십시오. 사용자마다 빠른 서버가 다릅니다.

\*. tiger.coreavpn.net 는 중국에 서버가 있으므로 중국에서만 사용 하십시오.

| 2. |                                                                                             |      |         | 네트워크                       |                                                           | Q 검색     |
|----|---------------------------------------------------------------------------------------------|------|---------|----------------------------|-----------------------------------------------------------|----------|
|    |                                                                                             | 위코   | 네: 자동   | -                          | \$                                                        |          |
|    | <ul> <li>Wi-Fi<br/>연결됨</li> <li>Bluetooth PAN<br/>연결 안 됨</li> <li>coreavpn_ikev2</li> </ul> |      |         | 상태:                        | 연결 안 됨                                                    |          |
|    | L 같 님<br>hi<br>연결 안 됨                                                                       |      |         | 서버 주소:<br>원격 ID:<br>로컬 ID: | cougar.coreavpn.net<br>cougar.coreavpn.net<br>인증 설정<br>연결 |          |
|    | + - *                                                                                       |      | ☑ 메뉴 막대 | 대에서 VPN 상                  | ·태 보기                                                     | 고급<br>복귀 |
|    | * 메뉴 마대에                                                                                    | 서 VP | N 상태    | 보기느                        | 체그를 해즈                                                    | 세요       |

접근이 더 편리해집니다.

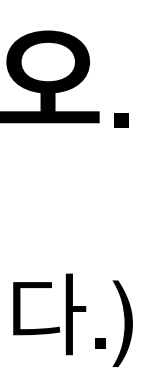

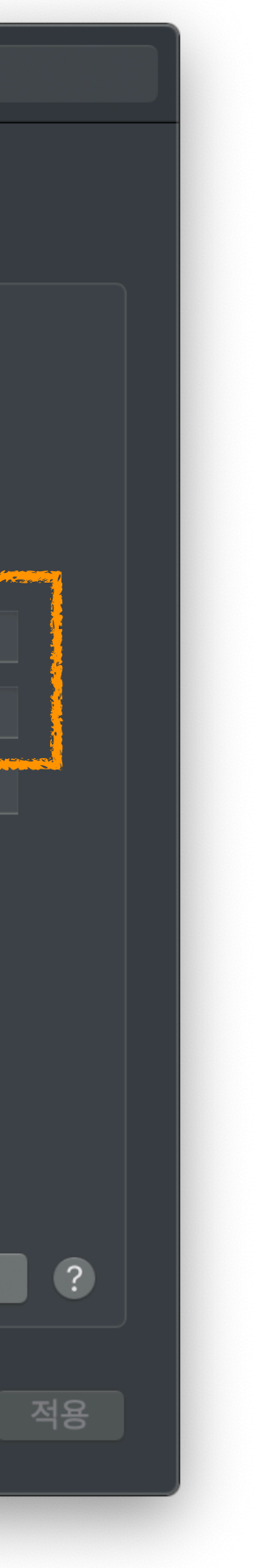

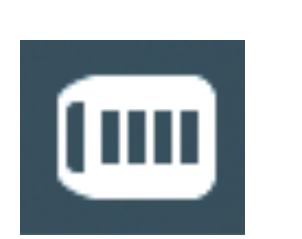

## \* 상단 바에 나타난 VPN아이콘을 눌러 연결된 시간 보기, 연결하는 동안 상태 보기를

선택하면, VPN의 연결 상태를 알아보기 더 쉽습니다.

00:40:

coreav VPN(L2 hi 연결 VPN(IK

coreav ✔ 기본값

VPN(L ✔ 기본값

hi ✔ 기본값

VPN(IK ✔ 기본값

✔ 연결된 ✔ 연결하는

| 17 🤶 🔹 🗛                  | 1 |
|---------------------------|---|
| pn_ikev2 연결 해제<br>2TP) 연결 |   |
| Ev2) 연결                   |   |
| on_ikev2                  |   |
| 2TP)                      |   |
|                           |   |
| Ev2)                      |   |
| 시간 보기 ►<br>- 동안 상태 보기     |   |

네트워크 환경설정 열기...

#### (맥 IKEv2 사용자가 상당수 있습니다.)

- 맥을 사용할 줄 아신다면 충분히 연결 하실 수 있습니다.
- 맥 사용자에 대해서는 자세한 기술 지원이 어렵습니다.

기타 **(1)** 

# 정식 서비스 신청 전에 필히 무료 테스트 계정 신청을 통해 사전 테스트를 먼저 하십시오.

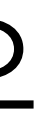

#### Q. IKEv2 서버를 연결했는데도 IP 확인하니 중국 IP 로 나오는데요? (IP 가 안 변하는데요?)

A. VPN 설정의 "advaced(고급) 설정" 에서 "Send all traffic over VPN ..." 을 체크하십 시오.

기타 (2)

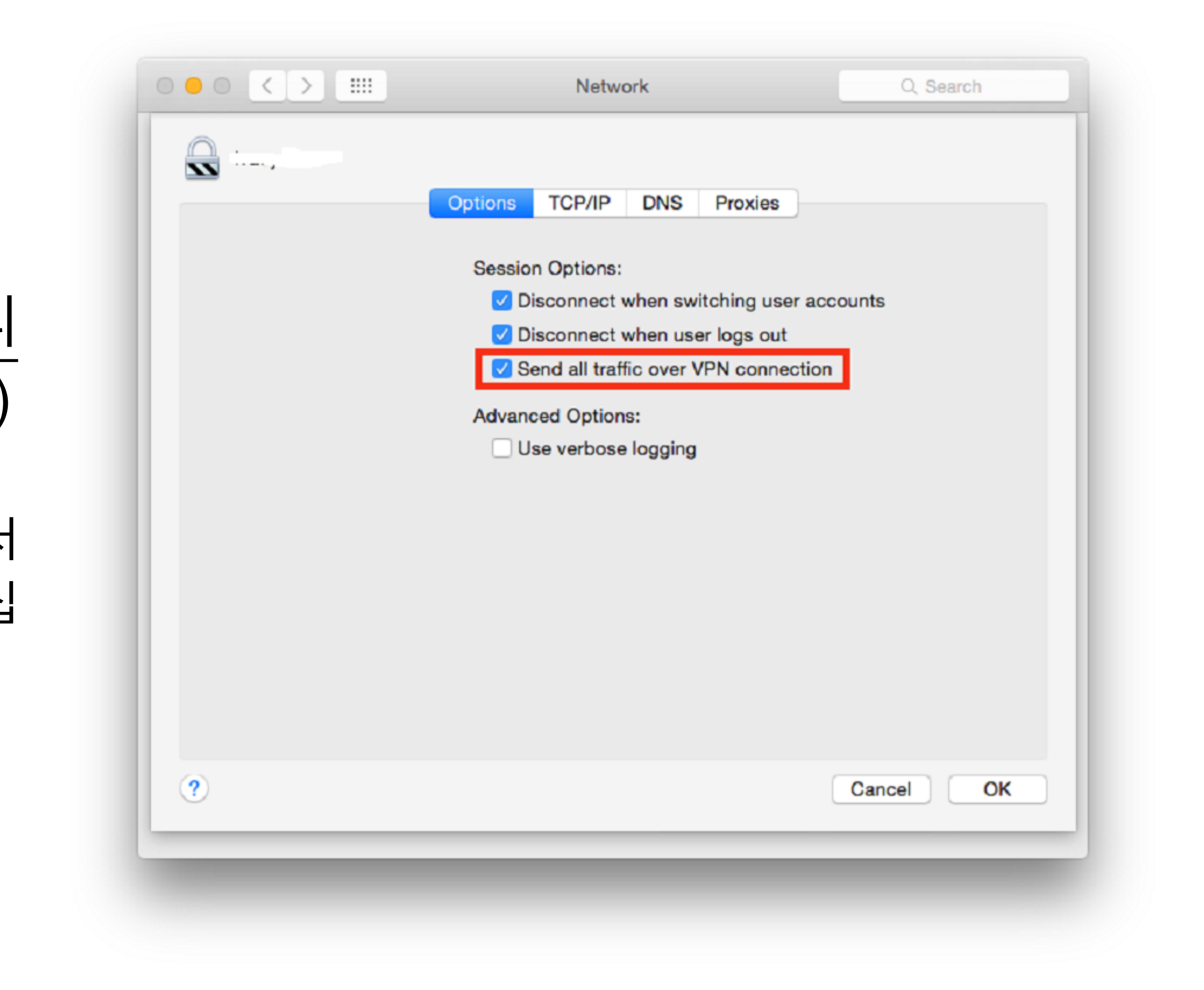

#### 코리아브이피엔 (위쳇ID: CoreaVPN)

#### E-mail : vpn@coreavpn.net

## 기타 문의

#### by <u>리눅스랩(LinuxLab)</u> 대표 : 배철수

#### Tel: 02)456-4551, 서울 아차산로 320 307호